## 中国科学院国家科学图书馆科技查新检索服务平台使用指南

1、 用户通过浏览器访问:http://chaxin.las.ac.cn, 界面如下:

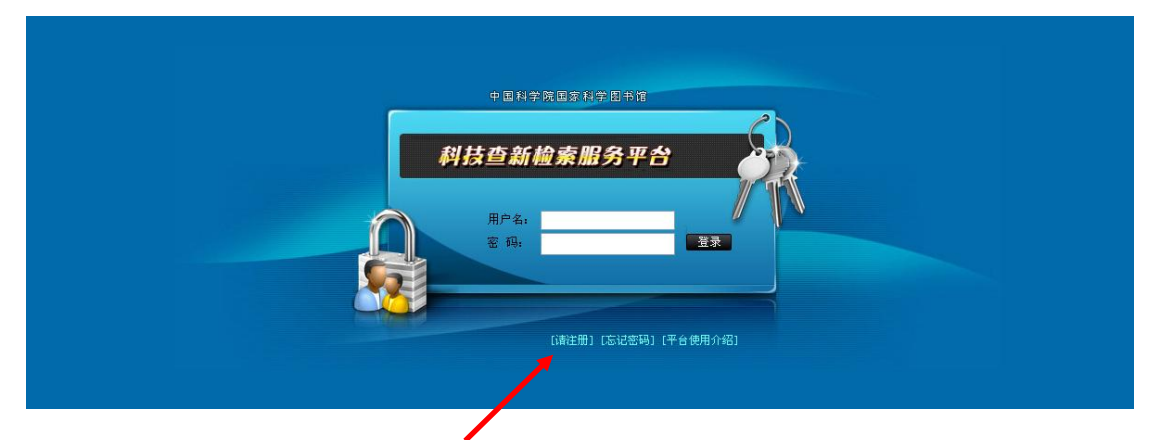

2、 首次使用,点击"请注册"链接,进行用户注册,界面如下: (注意:请使用您正确真实的 Email 进行用户名注册,密码自设,以便平台 自动将检索过程中相关信息将发送到该 Email 地址中。)

|        | 用户注册              |
|--------|-------------------|
|        |                   |
| 用户登陆名* | 请使用联系Email作为登陆名   |
| 密码*    | 密码位数不得小于6位        |
| 密码确认*  |                   |
| 用户姓名*  |                   |
| 备注信息   | 不得超过50个汉字         |
|        | [返回上一页] [提交] [取消] |
|        |                   |

3、 注册成功之后, 即可登陆, 登陆成功之后界面如下:

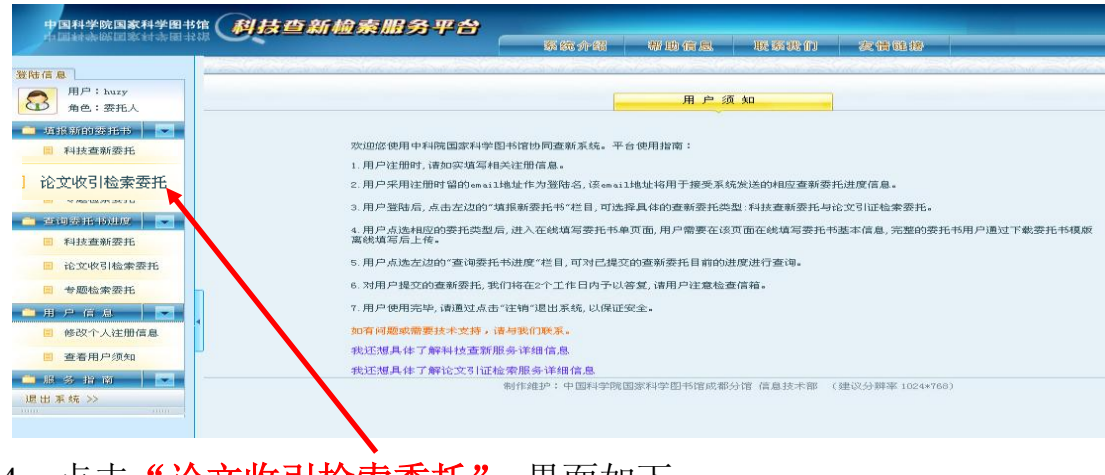

4、点击"论文收引检索委托",界面如下:

| 科技查新检索服务平                            | 【合】<br>【】                                                                                                    |         |  |  |  |  |  |  |
|--------------------------------------|----------------------------------------------------------------------------------------------------|---------|--|--|--|--|--|--|
|                                      | 3]文检索委托基本信息表 选择"报告希                                                                                                    | Î       |  |  |  |  |  |  |
| 要<br>死<br>凡<br>检索目的:<br>被包索任者<br>姓名: | 3: 1722010411004090001       要托日期:: 201-04-11       與望完成时间"         #48*       作現       進择"检<br>家目的"       進月前時         單位名称:       中国科学院半导体所<br>宏目的"       近择"检<br>家目的"         運信結址:       北京       100080       EMail*         酸素電话:       82304316       郵取编码       100080       EMail*         除土甲根<br>常振時軍事       現示:可填写被检机构等内容       (1)       (1)         現時評評事       現示:可填写被检机构等内容       (1)                                                                                                    | J       |  |  |  |  |  |  |
| 被检索机构<br>名称:                         | 申请学位<br>其他         ●           提示:可填写其他检索信息如被检期刊等内容         ●                                                                                                    | OKB/S 🥃 |  |  |  |  |  |  |
| 其他检索内<br>容:                          | 「「「「「「「「「」」」」     「「「「「」」」     「「「」」     「「」」     「「」」     「「」」     「「」」     「「」」     「「」」     「「」」     「「」」     「「」」     「「」」     「「」」     「「」」     「「」」     「「」」     「「」」     「「」     「「」     「「」     「「」     「「」     「「」     「「」     「「」     「「」     「「」     「「」     「「」     「「」     「「」     「「」     「「」     「「」     「「」     「「」     「「」     「「」     「「」     「「」     「「」     「「」     「「」     「「」     「「」     「「」     「「」     「「」     「     「     「     「     「     「     「     「     「     「     「     「     「     「     「     「     「     「     「     「     「     「     「     「     「     「     「     「     「     「     「     「     「     「     「     「     「     「     「     「     「     「     「     「     「     「     「     「     「     「     「     「     「     「     「     「     「     「     「     「     「     「     「     「     「     「     「     「     「     「     「     「     「     「     「     「     「     「     「     「     「     「     「     「     「     「     「     「     「     「     「     「     「     「     「     「     「     「     「     「     「     「     「     「     「     「     「     「     「     「     「     「     「     「     「     「     「     「     「     「       「 | ^       |  |  |  |  |  |  |
| 数据库选择<br>收录检索:                       | □ SLI (PiseAWI 1900-, IEX647+) □ SSLI (PiseAWI 1996-, (T营种子)<br>□ EI (网络版1969-, 工程技术) □ JCE (网络版 2002-, 期刊影响因子)<br>□ CPCI即ISTP (网络版1990-, 国际会议) □ ESI (基础科学指标)<br>□ 中国科学引文数据库CSCD (网络版1999-, 核心期刊综合)                                                                                                    |         |  |  |  |  |  |  |
| 数揭库选择<br>引用检索:                       | 其他需求:<br>外文: □SCI (网络版1900-,自然科学期刊51用) □ 同时要求统计他人51用<br>□SSCI (网络版1936-,社会科学期刊51用) □ 同时要求统计他人51用<br>□Wos (同时包括SCI/SSCI/CPCI51用) □ 同时要求统计他人51用<br>中文: □CSCD (1969-,中国自然科学期刊51用) □ 同时要求统计他人51用                                                                                                    | E       |  |  |  |  |  |  |
| 检索年限:<br>提供论文篇<br>数•:                | 其他需求:<br>篇 (请输入整数,论文目录见附件) ↓ 0KB/5 ↑                                                                                                    | OKB/S 🗸 |  |  |  |  |  |  |
| 提供论文<br>数*:<br>备注:                   | <ul> <li>篇 (前输入整数,论文目录见附件)</li> <li>添加附件</li> <li>保存 (取消)</li> </ul>                                                                                                    |         |  |  |  |  |  |  |

5、 按要求逐项填写好之后,点击"添加附件",上传文章目录,

点击"保存",界面显示如下:

(注: 5 篇以内的可直接把文章目录拷贝到"备注"栏!)

| 中国科学院国家科学图书馆(         | 科技查新检索服务                                                                                                    | 3平台           |             |                 |                     |          |         |
|-----------------------|----------------------------------------------------------------------------------------------------|---------------|-------------|-----------------|---------------------|----------|---------|
| <b>中国科学院国家科学图书馆</b> , | <u> </u>                                                                                                    |               | 统介绍 帮助(     | 自息 联系我们         | 友情链接                |          |         |
| 信息                    | and the state of the state of the state of the state of the state of the state of the state of the state of the | and Excention | a such show | and stand and   | Colescol Excitation | Som Shin | Nam al  |
| 用户:代理<br>角色:委托人       |                                                                                                    |               | <u>查</u> 询  | 耍托书进度           |                     |          |         |
| 填振新的委托书 💽             |                                                                                                    | 科技查測          | 新委托列表 引文检验  | 索委托请求列表 专题检     | 索委托请求列表             |          |         |
| ■ 科技查新委托              | 编号                                                                                                    | 被检项名称         | 委托日期        | ₹**÷            | 委托状态                | 引证报告     | 反馈信息    |
|                       |                                                                                                    |               |             | シャーズ・・ トナロ プケ コ | 半半组态 奈贝泽贝邮件         | resta    | res III |
| ■ 论文收引检索委托            | BJYZ2011041213045900010                                                                                         |               | 2011-04-12  | 「道有」」「是つい」      | 问不远义:思光叶光叫叶         | 18701    | LIE /LJ |

6、 最后一步,点击"提交"。

(**注**:提交后,系统会自动发送一封信到您注册的邮箱内,如未收到信, 请与查新检索室联系。)